Memento pour déployer une appli depuis votre compte Play Store (Google Play Store).

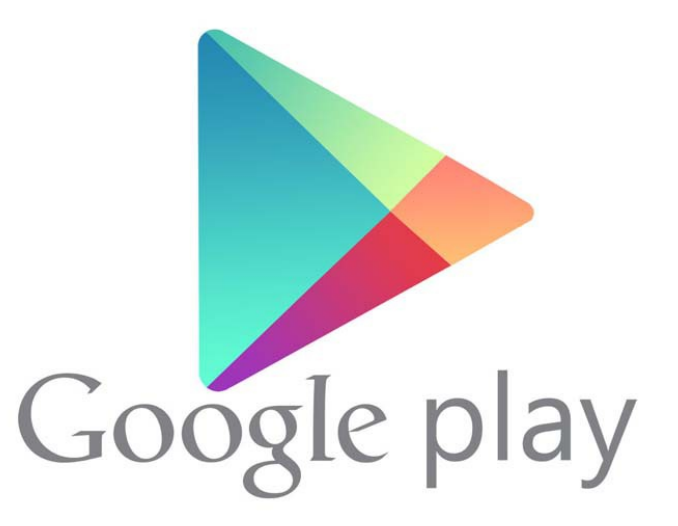

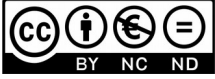

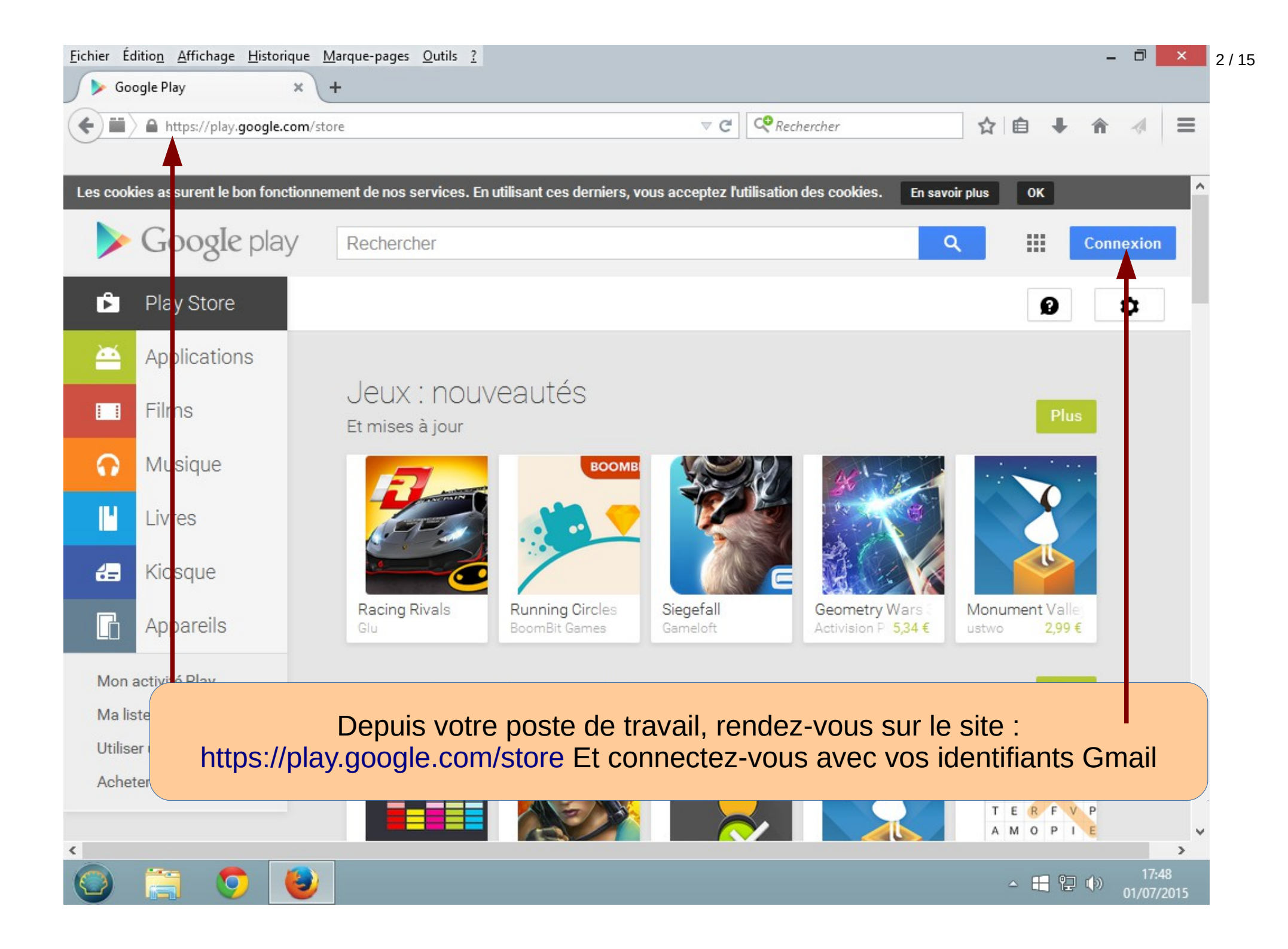

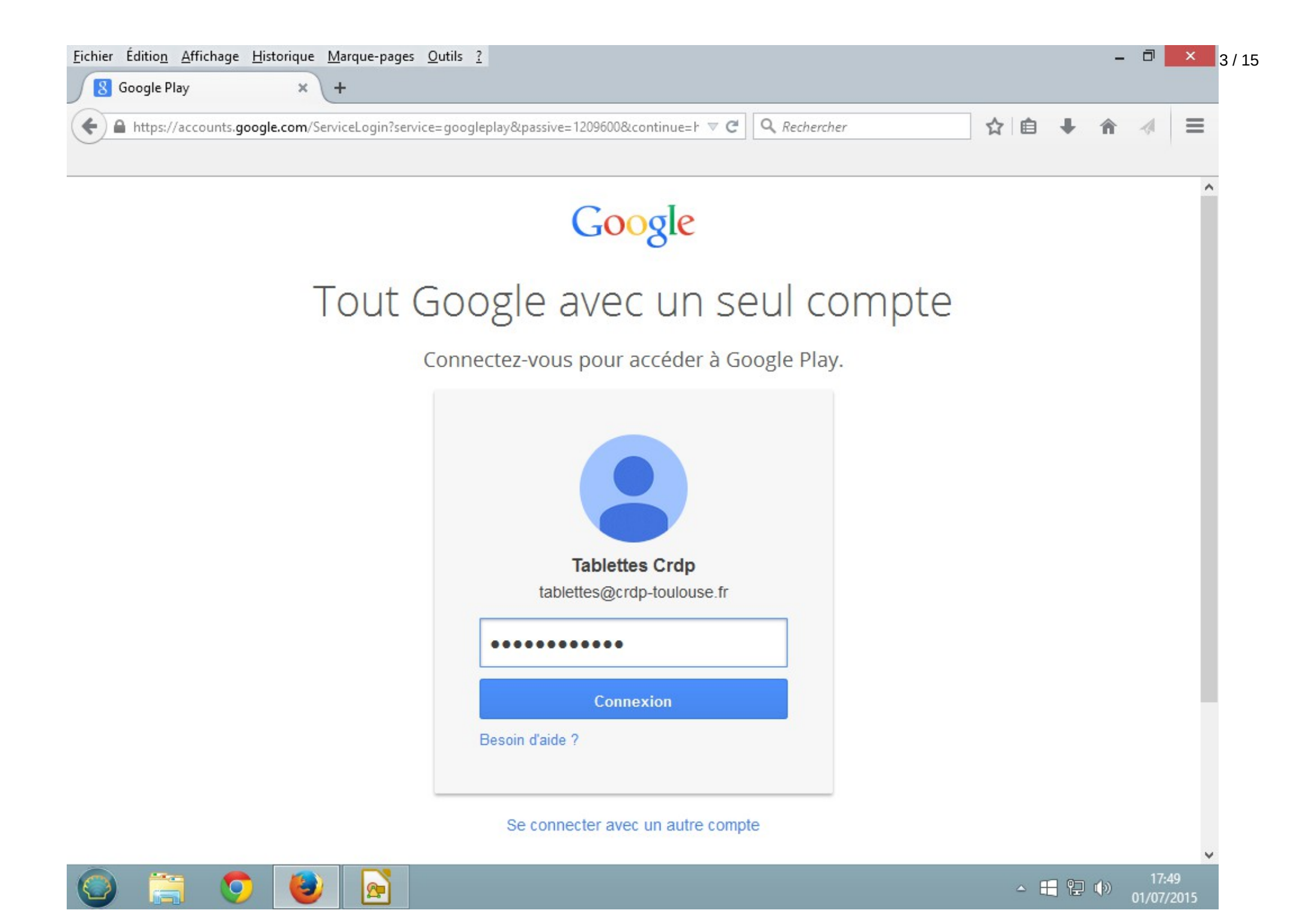

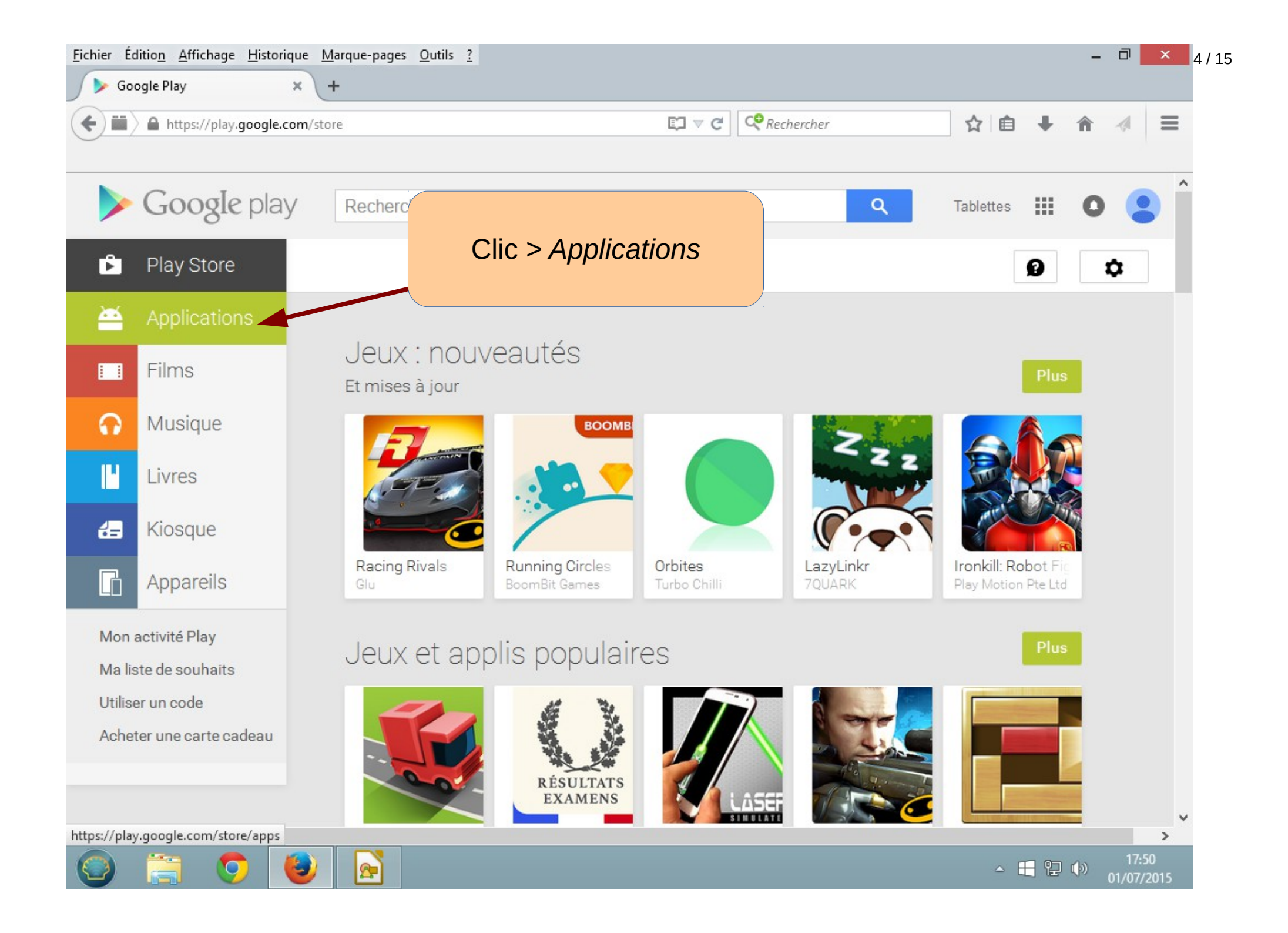

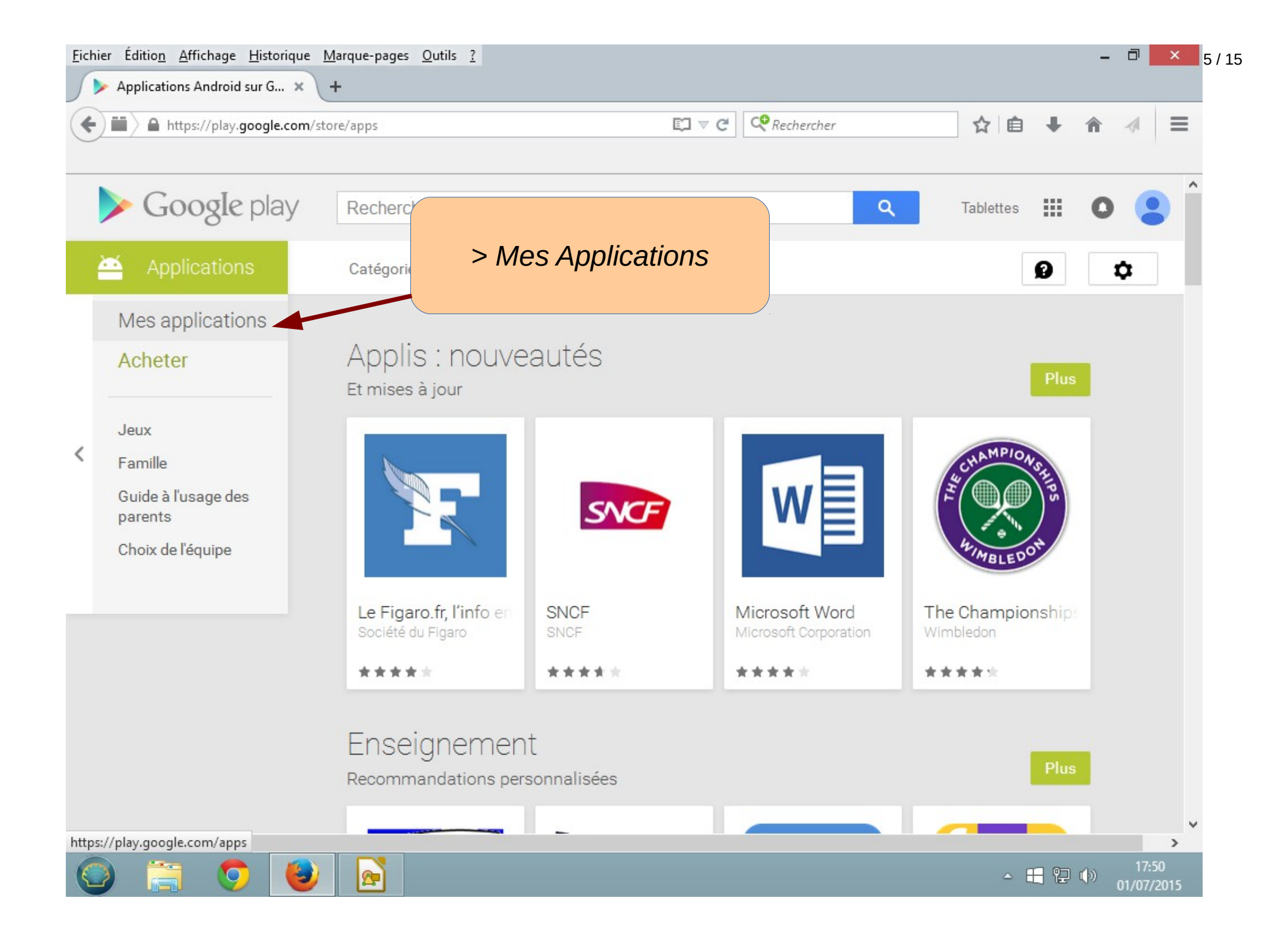

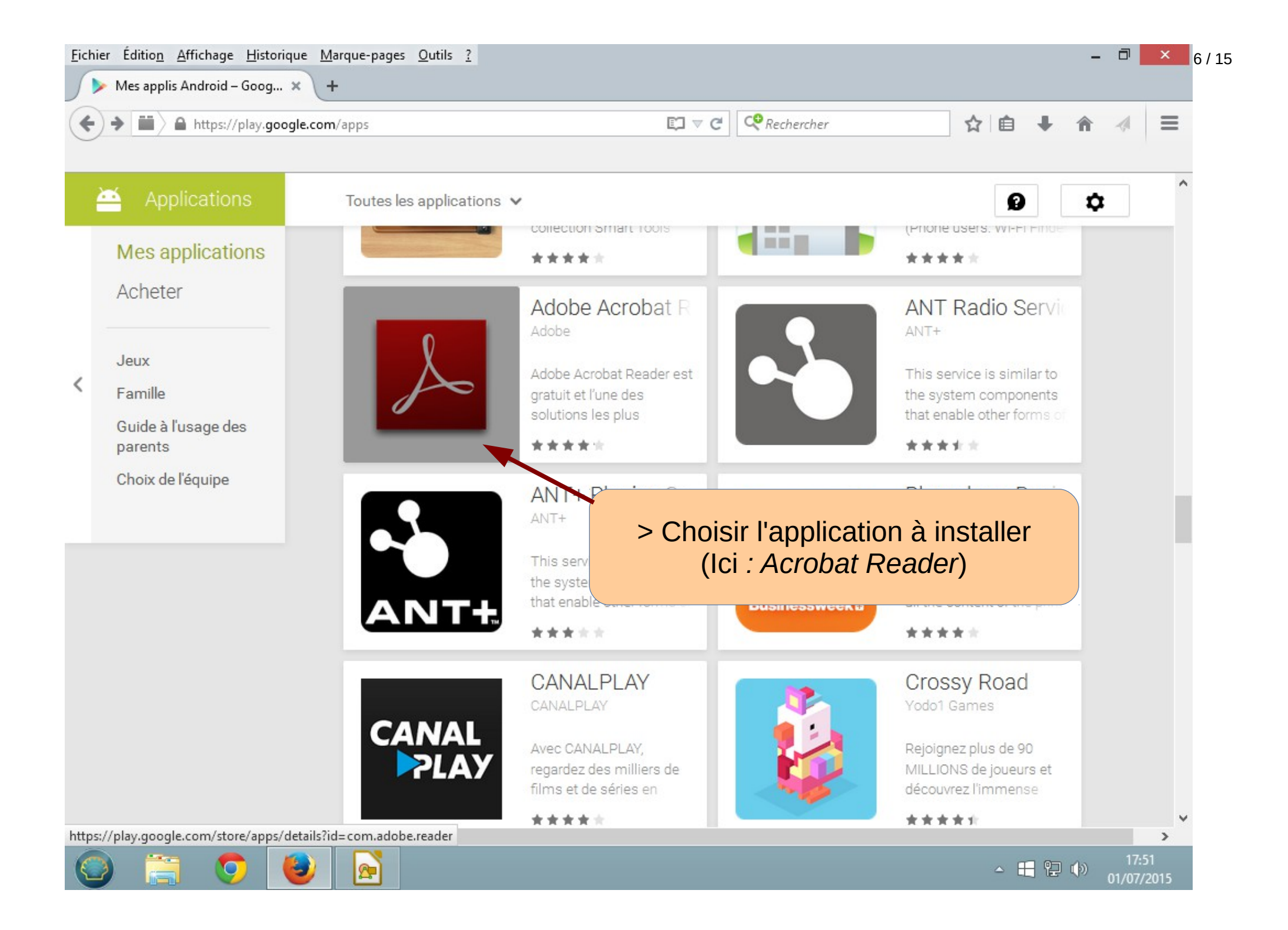

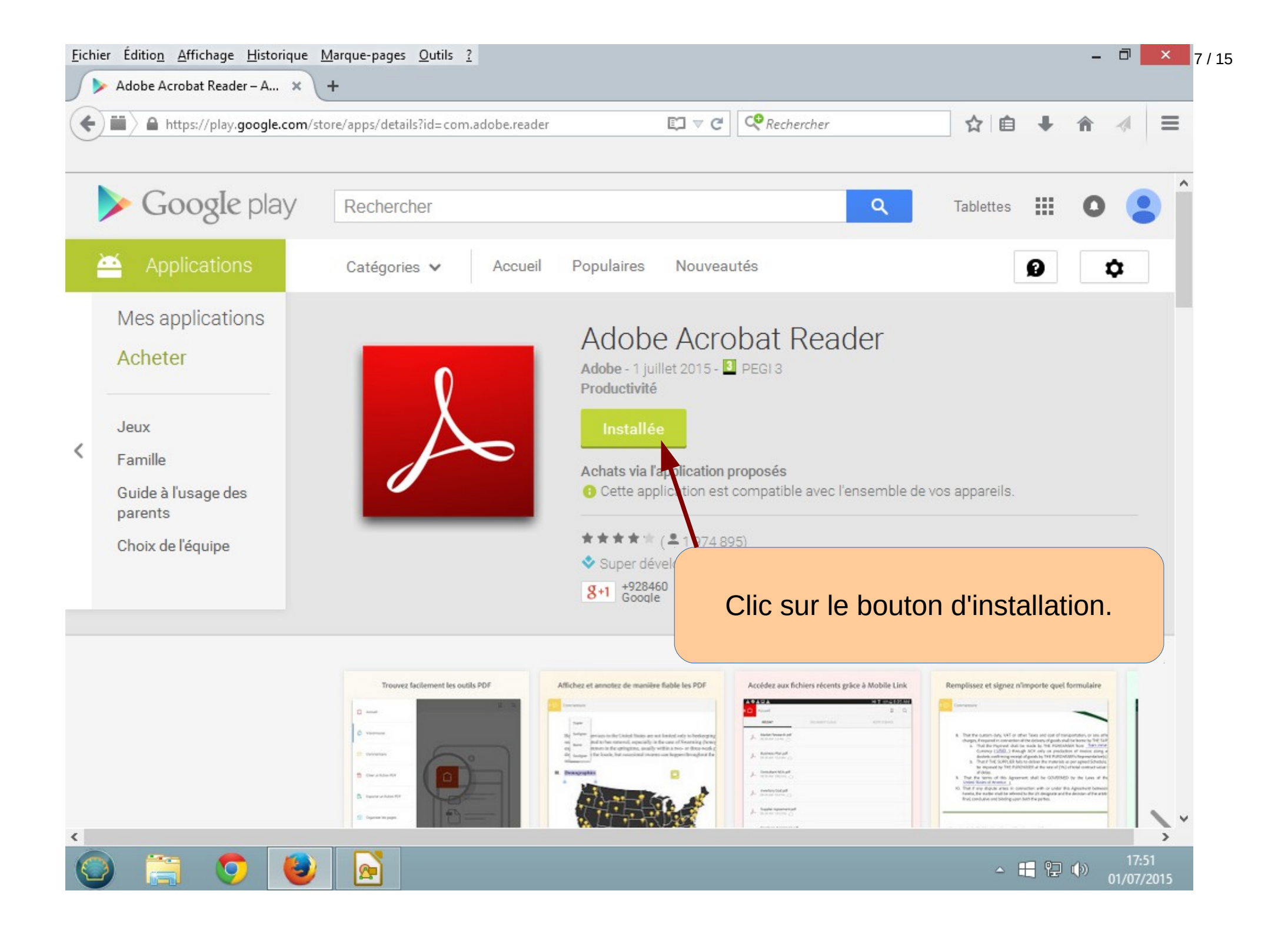

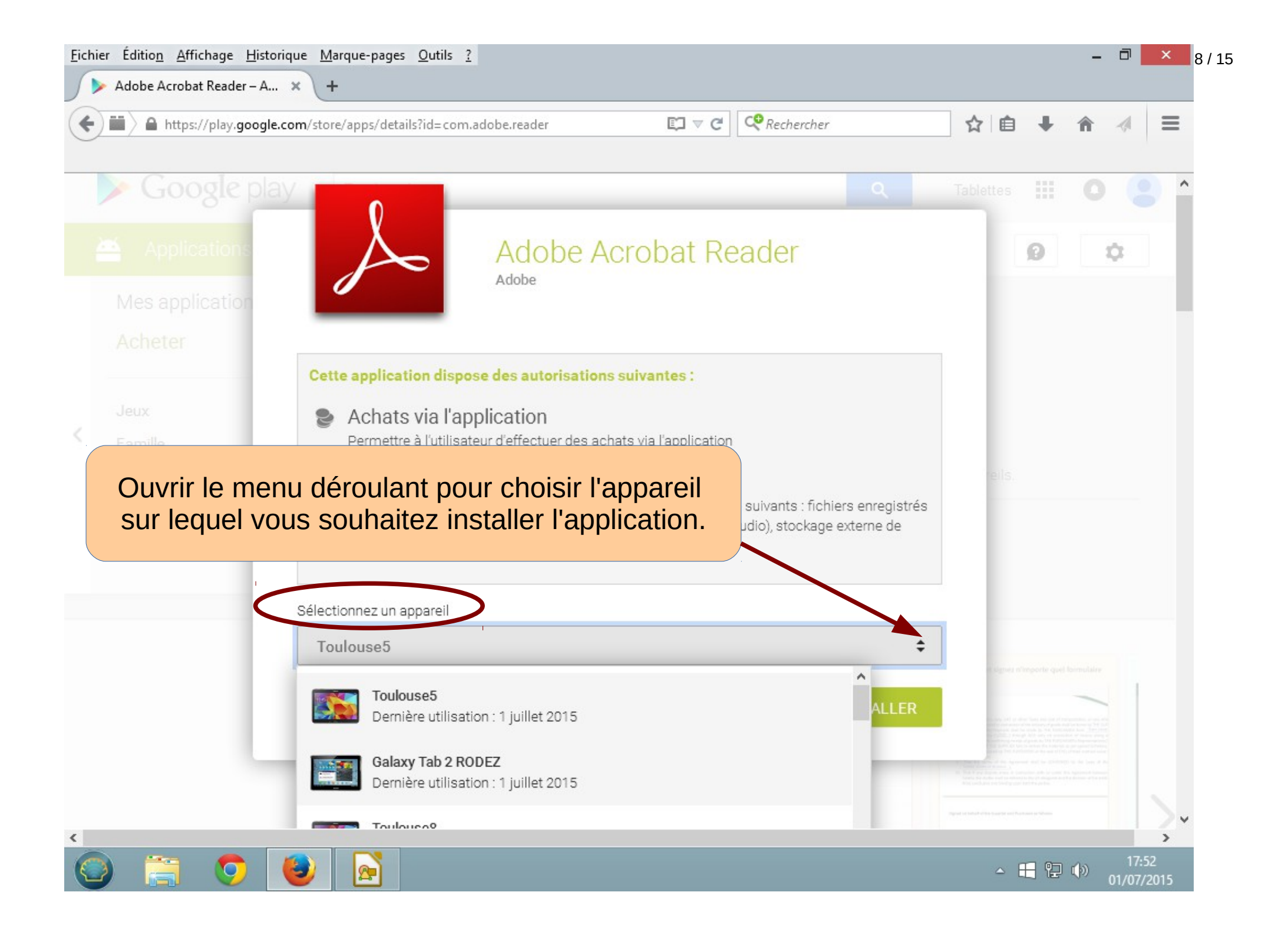

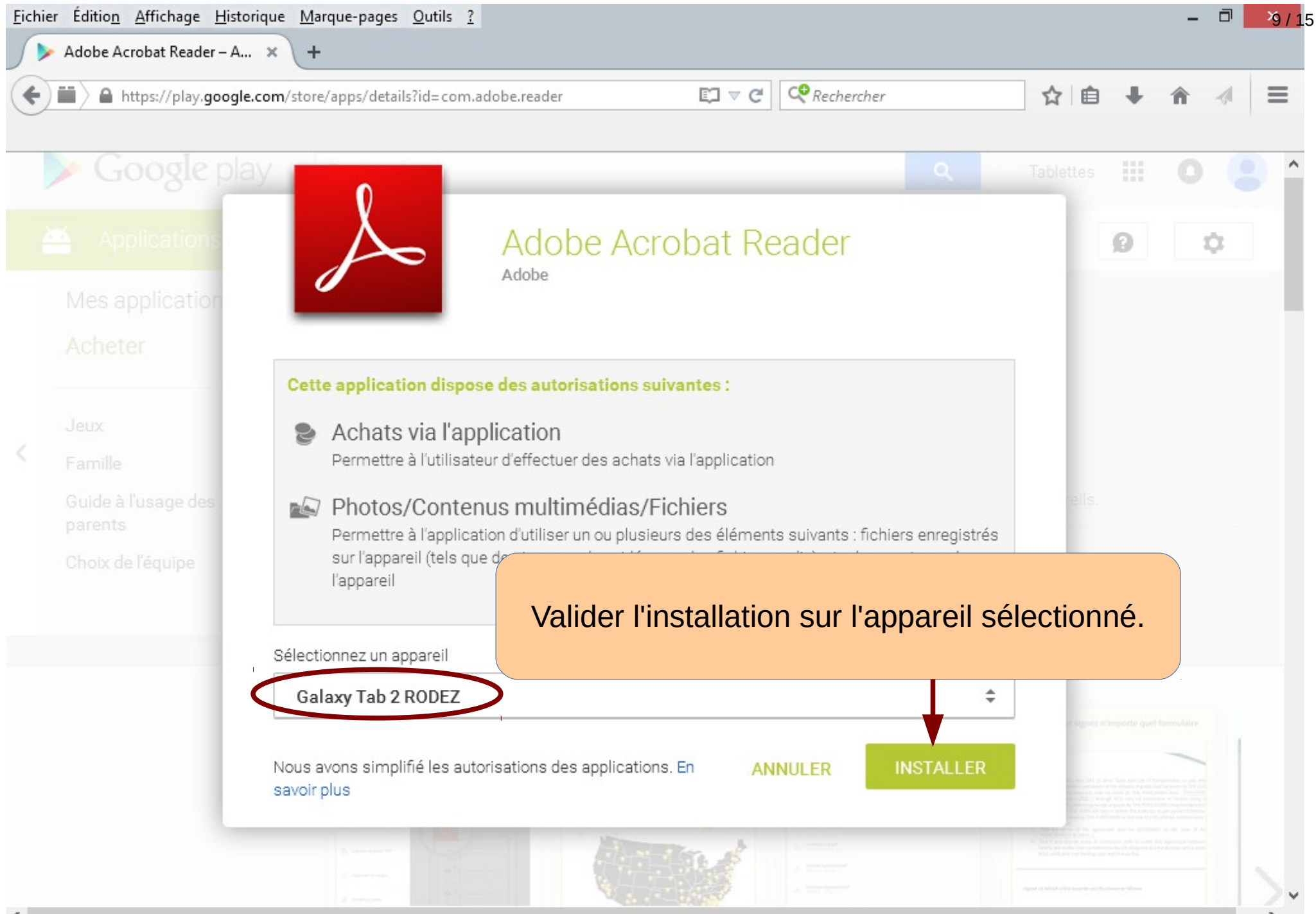

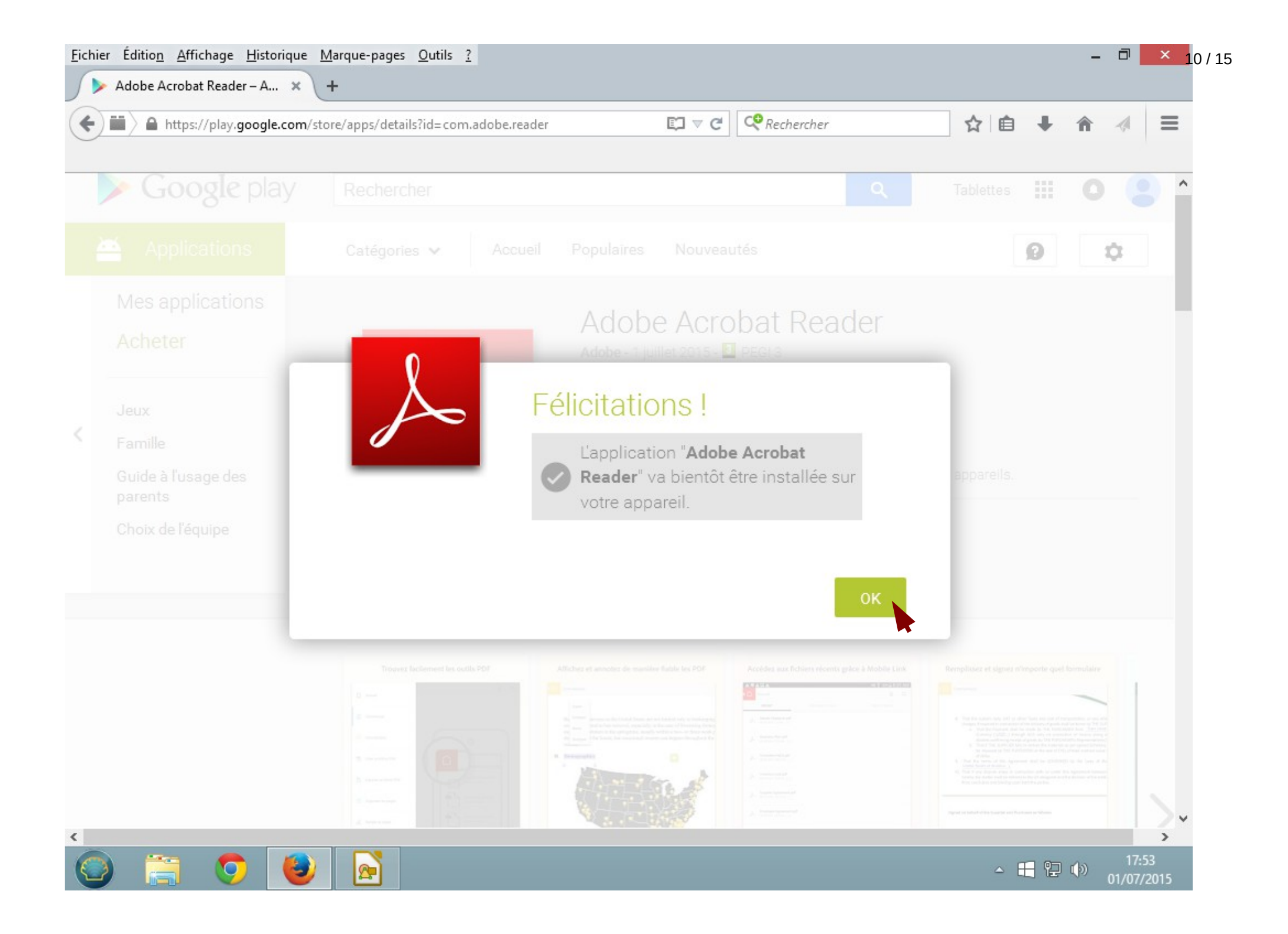

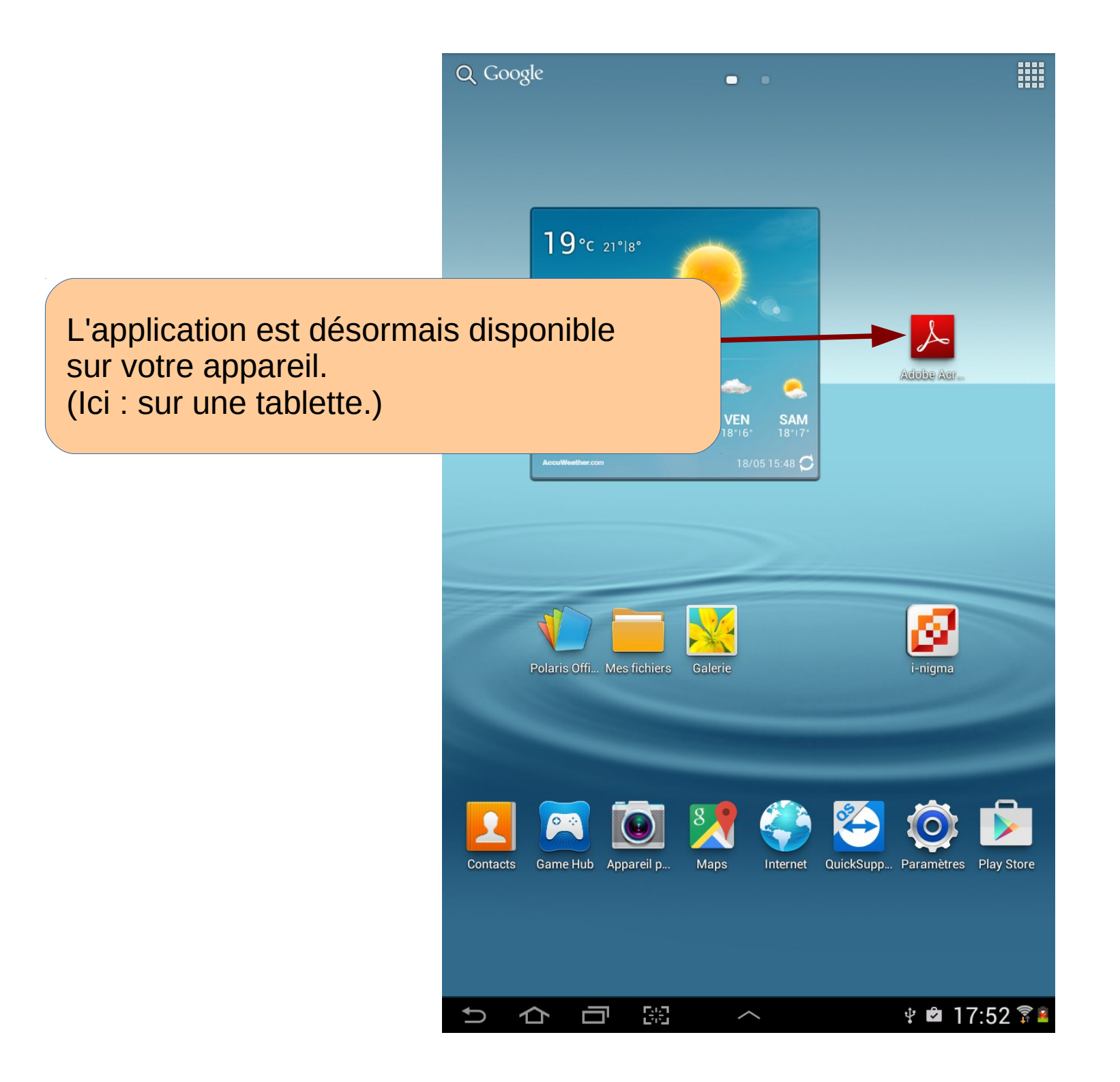

## Remarque # 1 :

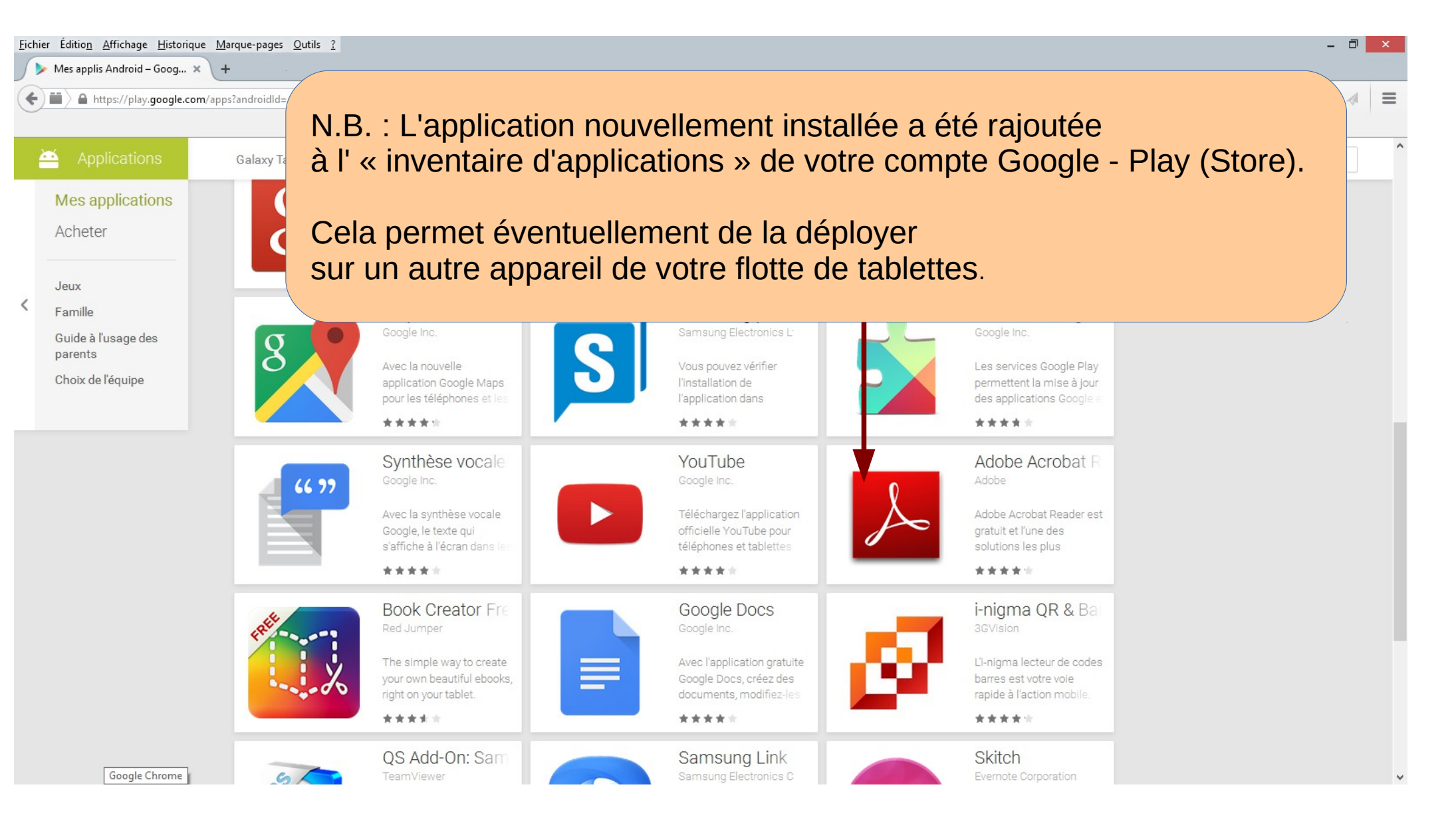

## Remarque # 2 :

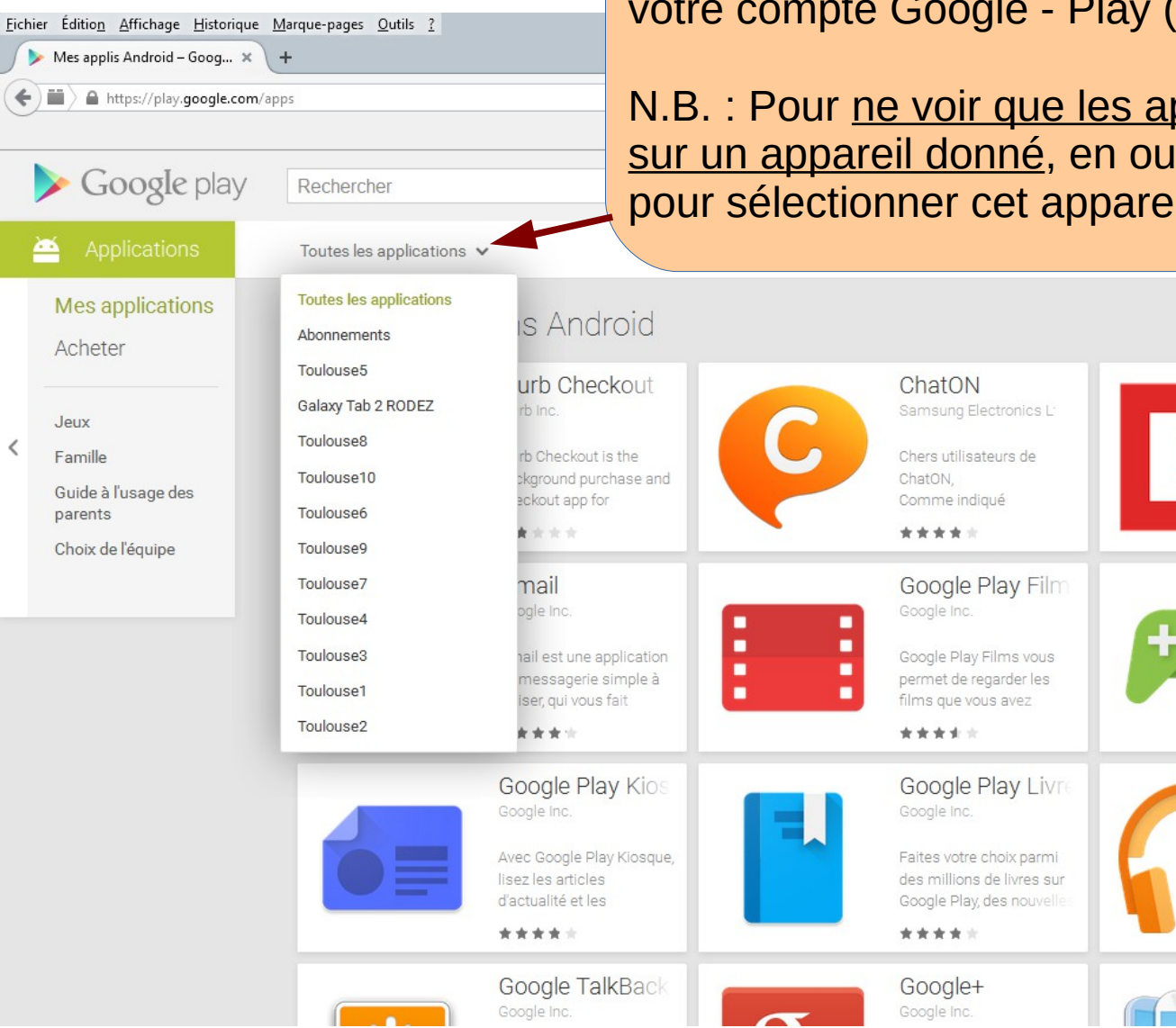

Le menu Toutes les applications vous donne à voir le « VRAC » des applications installées sur l'ensemble des appareils utilisant votre compte Google - Play (Store).

Flipboard

\*\*\*\*\*

Flipboard est votre

magazine personnel. C'est

la meilleure façon de vou

Google Play Jeu:

Découvrez la toute

nouvelle application

\*\*\*\*

Google Play Jeux. Défiez

Google Play Mus

Avec l'application

\*\*\*\*

Google Play Musique.

GROUP PLAY

Samsung Electronics C

vous pouvez écouter votr

N.B. : Pour <u>ne voir que les applications installées</u> sur un appareil donné, en ouvrir le menu déroulant pour sélectionner cet appareil.

## Exemple ici : Applications installées sur la Galaxy Tab 2 RODEZ

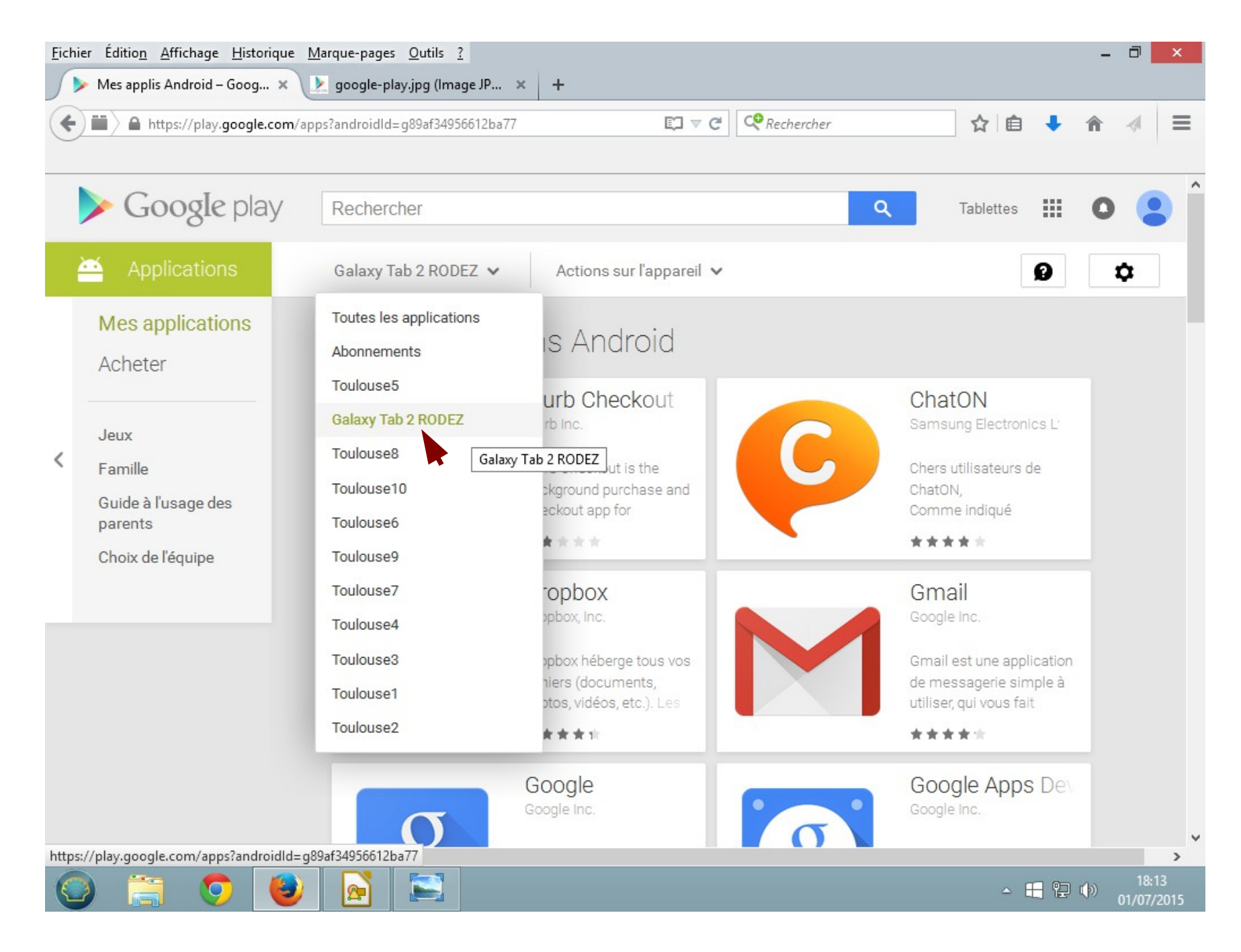

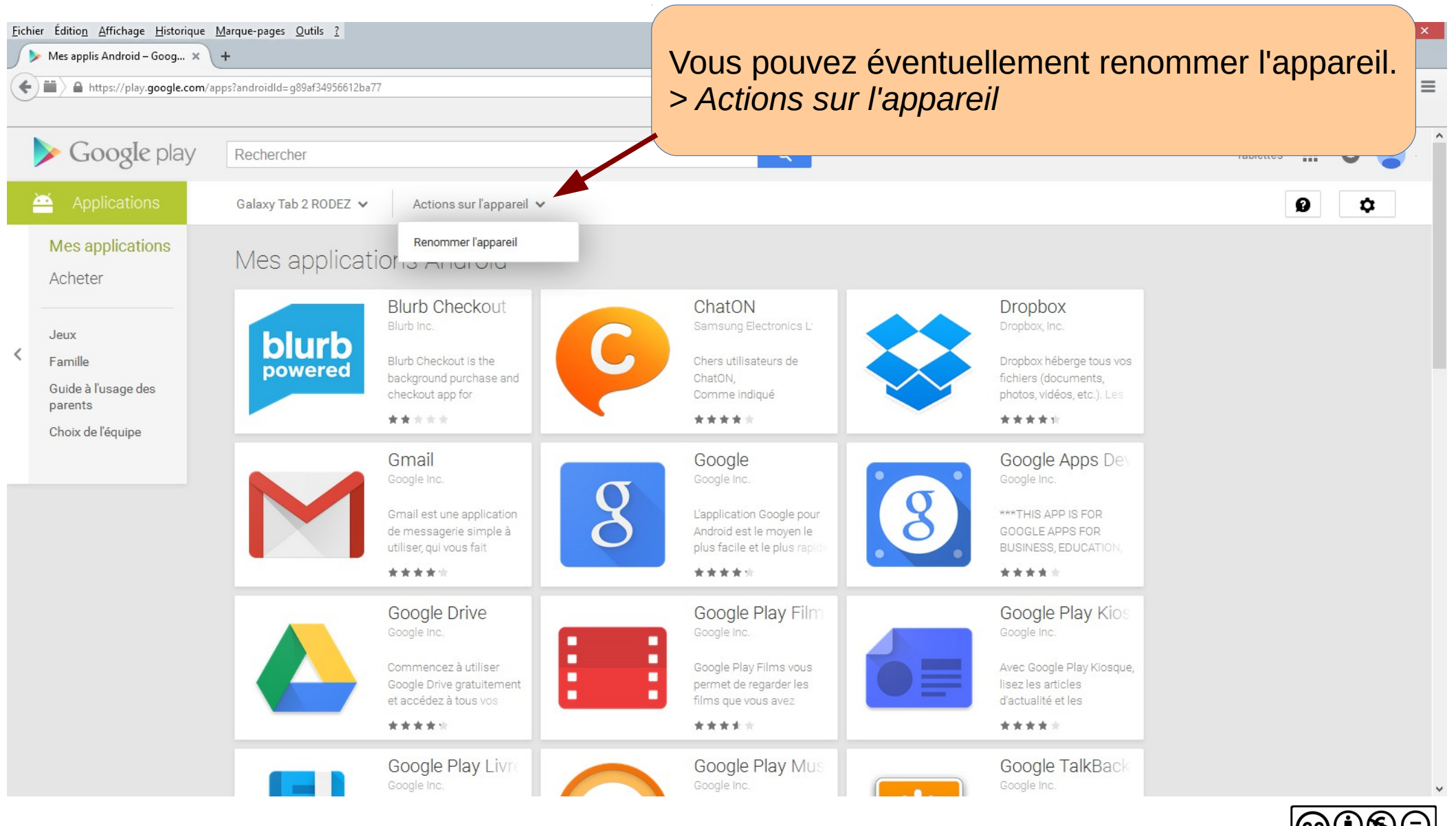

Droits réservés